## Award the paper bid in Georgia Procurement Registry(GPR)

| <mark>Step #</mark> |                                                                                      | Action                                                                                                    |                                                     |                                                                                                    |                              |               |                  |     |  |
|---------------------|--------------------------------------------------------------------------------------|----------------------------------------------------------------------------------------------------|-----------------------------------------------------|----------------------------------------------------------------------------------------------------|------------------------------|---------------|------------------|-----|--|
| 1                   | Login to GPR. Link: https://ssl.doas.state.ga.us/PRSapp/PR login.jsp                 |                                                                                                    |                                                     |                                                                                                    |                              |               |                  |     |  |
|                     |                                                                                      |                                                                                                    |                                                     |                                                                                                    |                              |               |                  |     |  |
| 2                   | Once login, user will land to 'Bids Needing State Purchasing Approval or Awarding by |                                                                                                    |                                                     |                                                                                                    |                              |               |                  |     |  |
|                     | the Agency' nage                                                                     |                                                                                                    |                                                     |                                                                                                    |                              |               |                  |     |  |
|                     | נווב הבנוונץ שמבנ.                                                                   |                                                                                                    |                                                     |                                                                                                    |                              |               |                  |     |  |
|                     | This page will list all the paper bids with (Under Evaluation' status                |                                                                                                    |                                                     |                                                                                                    |                              |               |                  |     |  |
|                     | This page win list all the paper blus with Onder Evaluation status.                  |                                                                                                    |                                                     |                                                                                                    |                              |               |                  |     |  |
|                     | MAIN MENU SUBSCRIPTION LIST BROWSEFOR BIDS CONTACT US                                |                                                                                                    |                                                     |                                                                                                    |                              |               |                  |     |  |
|                     | Heb                                                                                  |                                                                                                    |                                                     |                                                                                                    |                              |               |                  |     |  |
|                     |                                                                                      | Bids Needing State Purchasing Approval                                                                                        |                                                     |                                                                                                    |                              |               |                  |     |  |
|                     |                                                                                      | or<br>Awarding by the Agency                                                                                                  |                                                     |                                                                                                    |                              |               |                  |     |  |
|                     |                                                                                      | Click on the 54 Tills to leve the bid positing.<br>Bids with a "Propas Indexid" of Spopular Can World by Alevel Syste public. |                                                     |                                                                                                    |                              |               |                  |     |  |
|                     |                                                                                      | BID NUMBER                                                                                                    | BID TI                                              |                                                                                                    | CLOSE DATE                   | PROCESS       | BID STATUS       |     |  |
|                     |                                                                                      | 18-004                                                                                                    | EY 2019 Bridge Maintenance                          |                                                                                                    | 2017-10-12                   | Peace Award   | Under Exeluation | -   |  |
|                     |                                                                                      | 18-008                                                                                                    | Wars aw Area Sidewaik Improvements                  |                                                                                                    | 10:00<br>2018-01-18<br>10:00 | Please Award  | Under Exeluation |     |  |
|                     |                                                                                      | 18-007                                                                                                    | Mayfeld Road Cultert Replacement                    |                                                                                                    | 2018-03-01<br>10:00          | Pesse Award   | Under Exeluation | -11 |  |
|                     |                                                                                      | 18-1002                                                                                                    | PERFORMING ARTS CENTER INDICATION OF INTEREST       |                                                                                                    | 2018-03-29                   | Pless e Award | Under Exeluation | 1   |  |
|                     |                                                                                      | 18-1003                                                                                                    | DOWNTOWN PARKING DECK INDICATION OF INTEREST        |                                                                                                    | 2018-03-29                   | Please Award  | Under Exclusion  | 1   |  |
|                     |                                                                                      | 18-1004                                                                                                    | Qualifications for HVAC Services for City Faciliti  |                                                                                                    | 2018-03-22<br>10:00          | Please Award  | Under Evaluation | 1   |  |
|                     |                                                                                      | 18-105                                                                                                    | Concealable Body Armor for Public Safety Departmen  |                                                                                                    | 2018-02-01<br>10:00          | Pease Award   | Under Exeluation | 1   |  |
|                     |                                                                                      | 18-108                                                                                                    | Document Scanning Services for City of Alpharetta   |                                                                                                    | 2018-03-15<br>10:00          | Please Award  | Under Exeluation | 1   |  |
|                     |                                                                                      |                                                                                                    |                                                     |                                                                                                    |                              |               |                  | -   |  |
|                     |                                                                                      | Main Menu                                                                                                    |                                                     |                                                                                                    |                              |               |                  |     |  |
|                     |                                                                                      |                                                                                                    |                                                     |                                                                                                    |                              |               |                  |     |  |
|                     |                                                                                      |                                                                                                    |                                                     |                                                                                                    |                              |               |                  |     |  |
| 2                   | Solact th                                                                            | hid vo                                                                                                    | u want to award a                                   | and click on 'Place                                                                                                    |                              | d' link fo    | r that hid       |     |  |
| 5                   | Select li                                                                            | ie biu yo                                                                                                    | u want to awaru a                                   | ITU CIICK UIT FIEds                                                                                                    | e Awai                       |               | n that blu.      |     |  |
|                     | _                                                                                    |                                                                                                    |                                                     |                                                                                                    |                              |               |                  | _   |  |
|                     |                                                                                      |                                                                                                    | MAIN MENU                                           | SUBSCRIPTION LIST BROWSE FOR BIDS C                                                                                                    | CONTACTUS                    |               |                  | 9   |  |
|                     | E                                                                                    | Help                                                                                                    |                                                     |                                                                                                    | 1                            |               |                  |     |  |
|                     |                                                                                      |                                                                                                    |                                                     | Bids Needing State Purchasing Approval                                                                                                    |                              |               |                  |     |  |
|                     |                                                                                      |                                                                                                    |                                                     | Awarding by the Agency                                                                                                    |                              |               |                  |     |  |
|                     |                                                                                      |                                                                                                    |                                                     | Click on the Bid Tife to view the bid posting.<br>Bids with a "Process Needed" of "approval" can NOT be viewed by the public.<br>Click on the "Please Award" to Award the bid or complete the RFL |                              |               |                  |     |  |
|                     |                                                                                      | BID NUMBER                                                                                                    | BD T                                                | пце                                                                                                    | CLOSE DATE<br>TIME           | PROCESS       | BID STATUS       |     |  |
|                     |                                                                                      | 18-004                                                                                                    | FY 2018 Bridge Maintenance                          |                                                                                                    | 2017-10-12                   | Please Award  | Under Evaluation |     |  |
|                     |                                                                                      | 18-006                                                                                                    | Wats aw Area Sidewalk Improvements                  |                                                                                                    | 2018-01-18                   | Plesse Award  | Under Exeluation |     |  |
|                     |                                                                                      | 18-007                                                                                                    | Mayfield Road Cultert Replacement                   | 1                                                                                                    | 2018-03-01<br>10:00          | Pesse Award   | Under Exeluation |     |  |
|                     |                                                                                      | 18-1002                                                                                                    | PERFORMING ARTS CENTER INDICATION OF INTEREST       |                                                                                                    | 2018-03-29<br>14:00          | Please Award  | Under Exeluation |     |  |
|                     |                                                                                      | 18-1003                                                                                                    | DOWNTOWN PARKING DECK INDICATION OF INTEREST        |                                                                                                    | 2018-03-29<br>14:00          | Please Award  | Under Evaluation |     |  |
|                     |                                                                                      | 18-1004                                                                                                    | Qualifications for HVAC Services for City Faciliti  |                                                                                                    | 2018-03-22<br>10:00          | Please Award  | Under Evaluation |     |  |
|                     |                                                                                      | 18-105                                                                                                    | Concessibile Body Armor for Public Safety Departmen |                                                                                                    | 2018-02-01<br>10:00          | Peace Award   | Under Evaluation |     |  |
|                     |                                                                                      | 18-106                                                                                                    | uccument Scanning Services for City of Alphanetta   |                                                                                                    | สภะ33-15<br>10:00            | Mase Awad     | Under Exaluation | 1   |  |
|                     |                                                                                      | Main Menu                                                                                                    |                                                     |                                                                                                    |                              |               |                  |     |  |
|                     |                                                                                      |                                                                                                    |                                                     |                                                                                                    |                              |               |                  | -   |  |
| 1                   | 1                                                                                    |                                                                                                    |                                                     |                                                                                                    |                              |               |                  |     |  |

| 4 | Uploa   | pload the Award Document <mark>or</mark> enter the Award information in the description box.                                                                                                    |  |  |  |  |  |  |  |
|---|---------|----------------------------------------------------------------------------------------------------|--|--|--|--|--|--|--|
|   | Click o | lick on appropriate 'Process' tab to proceed awarding the paper bid.                                                                                                    |  |  |  |  |  |  |  |
|   |         | GEORGIA PROCUREMENT REGISTRY                                                                                                    |  |  |  |  |  |  |  |
|   |         | MAIN MENU SUBSCRIPTION LIST BROWSE FOR BIDS CONTACT US                                                                                                    |  |  |  |  |  |  |  |
|   |         | CLOSE WINDOW                                                                                                    |  |  |  |  |  |  |  |
|   |         | Bid Award Processing                                                                                                    |  |  |  |  |  |  |  |
|   |         | Fiscal Year     18     Bid Process     Non-State Agency       Agency Code     65085ALPHARETTA, CITY OF     Purchase Type     Non-State Agency                                                                                                    |  |  |  |  |  |  |  |
|   |         | Bid Number 18:007 Category Type Non-State Agency   Government Type oby Estimated Dollar Value 800000                                                                                                    |  |  |  |  |  |  |  |
|   |         | Award (RR Completion) information must be entered into the system. You may use one of two methods to post this information.<br>They are isted below. When this information is processed the bid status will change from "Under Evaluation" to "Awards of or "Completed" for RPTs. |  |  |  |  |  |  |  |
|   |         | USE THIS                                                                                                    |  |  |  |  |  |  |  |
|   |         | Award (Completion) Document from your desktop computer. Browse.                                                                                                    |  |  |  |  |  |  |  |
|   |         | Process Your Desktop Document                                                                                                    |  |  |  |  |  |  |  |
|   |         |                                                                                                    |  |  |  |  |  |  |  |
|   |         |                                                                                                    |  |  |  |  |  |  |  |
|   |         |                                                                                                    |  |  |  |  |  |  |  |
|   |         |                                                                                                    |  |  |  |  |  |  |  |
|   |         | Enter the Award (Completion) information in the text box below                                                                                                    |  |  |  |  |  |  |  |
|   |         | Process the Information in the Text Box                                                                                                    |  |  |  |  |  |  |  |
|   |         |                                                                                                    |  |  |  |  |  |  |  |
| 5 | Confir  | mation message of 'The Bid Award has been processed' will display on screen .                                                                                                    |  |  |  |  |  |  |  |
|   |         |                                                                                                    |  |  |  |  |  |  |  |
|   |         | HOME CONTACT US SUBSCRIBE FOR BID NOTICES PROCUREMENT LINKS                                                                                                    |  |  |  |  |  |  |  |
|   |         |                                                                                                    |  |  |  |  |  |  |  |
|   |         | Bid Award Processing                                                                                                    |  |  |  |  |  |  |  |
|   | "The B  | id Award has been processed."                                                                                                    |  |  |  |  |  |  |  |
|   |         |                                                                                                    |  |  |  |  |  |  |  |
|   |         | JSE WINDOW                                                                                                    |  |  |  |  |  |  |  |
|   |         |                                                                                                    |  |  |  |  |  |  |  |
|   | End     | Ind                                                                                                    |  |  |  |  |  |  |  |